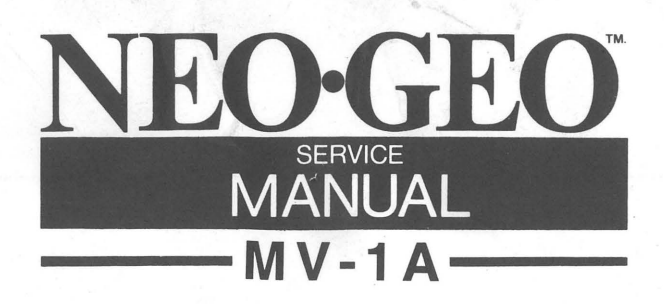

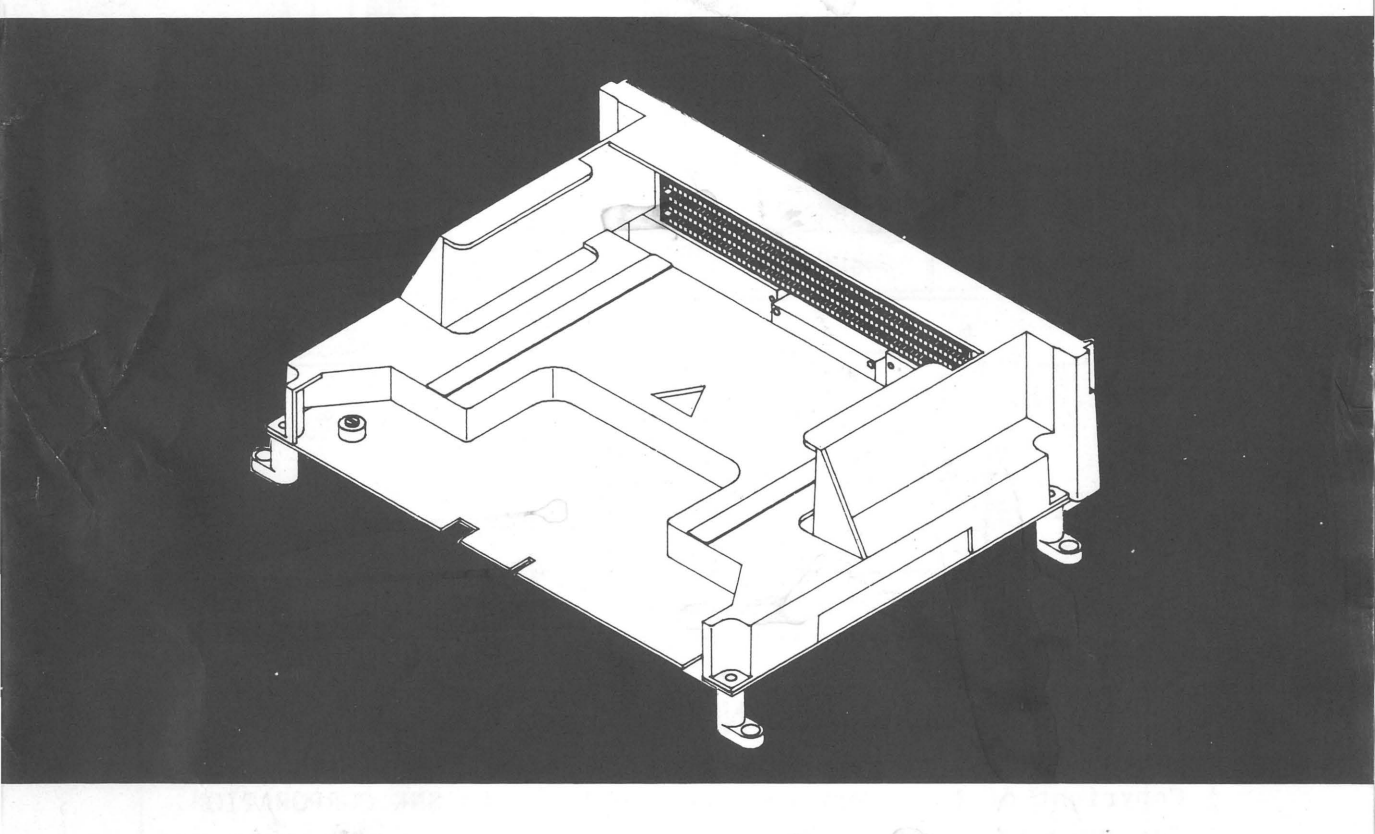

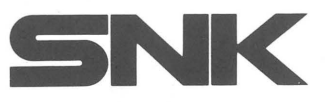

## NOTES

- & Copyright of this service manual belongs to SNK CORPORATION.
- ☆ For questions and information regarding the contents in this service manual, contact your SNK NEO GEO agent.
- $\mbox{$\frac{1}{2}$}$  Minor changes may be put to the manual without advance notice.
- Any compensation against damages while using the MVS are out of our responsibility.

## INTRODUCTION

Welcome to the NEO-GEO MULTI VIDEO SYSTEM. This unique system by SNK enables you to save space and maximize your income with PCBs of high quality and of easy maintenance.

The newly developed MV-1A has been more compactly designed than any former PCBs for carrying one NEO-GEO game, and the PCB can be directly connected to the JAMMA standardized cabinet.

Income data keeping and other featured functions of all NEO-GEO systems are of course available with MV-1A, too.

Please read this service manual carefully before starting to use the MVS and keep it at your side for further reference.

☆JAMMA···Japan Amusement Machinery Manufacturers Association

## CAUTION

◊To set up the MVS, avoid the following places: \*Where leaks or dew from moisuture may be caused \*Humid places like indoor swimming pools and showers \*Where direct heat strikes or in the hot air \*Near ignitable or volatile chemicals and other dangerous articles \*Near emergency exits or fire extinguishers \*Inclined places or near vibrating places \*Dusty places ◊Keep the temperature between 5℃ and 40℃. ◊Do not put heavy objects on top of the PCBs. ◊Use the power supply at DC5V±1%.

# CONTENTS

| NOTES 1                           |
|-----------------------------------|
| INTRODUCTION 2                    |
| CAUTION 2                         |
| CONTENTS 3                        |
| COMPONENTS 4                      |
| 1 SETTING THE SOFT CARTRIDGES — 4 |
| -1 BEFORE SETTING 5               |
| -2 SETTING CARTRIDGES 5           |
| -3 POWER ON 5                     |
| 2 MODE SETTING 5                  |
| -1 STARTING 6                     |
| -2 MAIN MENU 6                    |
| -3 HARDWARE TEST 7                |
| -4 SETTING THE HARDWARE DIP       |
| -5 SETTING THE SOFTWARE DIP 10    |
| -6 INCOME DATA KEEPING12          |
| -7 SETTING THE CODE NUMBER        |
| -8 SETTING THE CALENDAR           |
| MAIN HARNESS-16                   |
| WIRING DIAGRAM17                  |
| DIMENSION18                       |
| 21121121011 10                    |

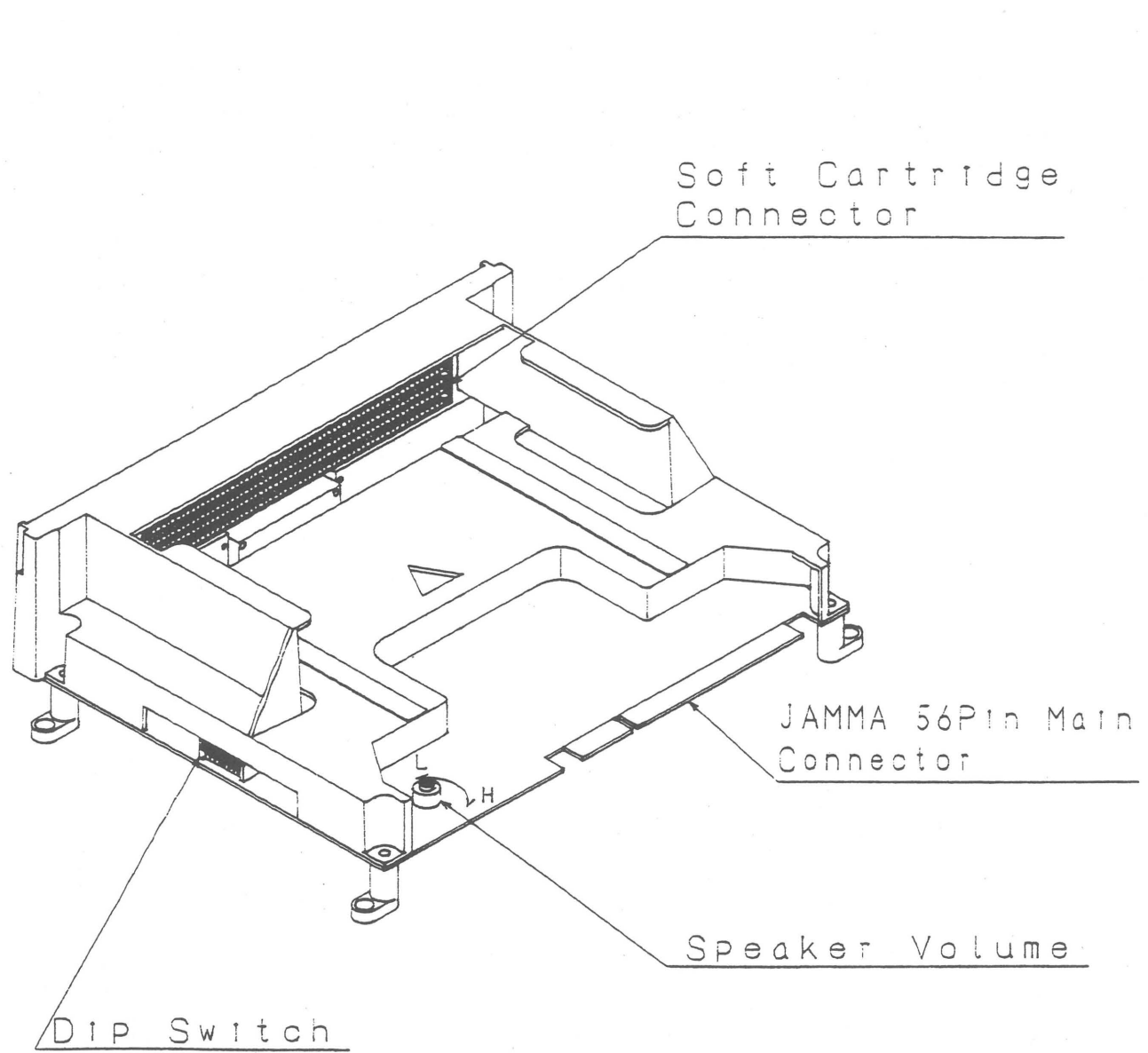

# PCB PARTS

## 1. SETTING THE SOFT CARTRIDGES

### 1-1 BEFORE SETTING

MAKE SURE THAT POWER IS OFF WHEN YOU INSERT OR REMOVE THE CARTRIDGES. If power is not off, technical problems may occur.

#### 1-2 SETTING CARTRIDGES

Make sure that the game cartridge is installed with the markings  $(\mathbf{\nabla})$  matching the main board.

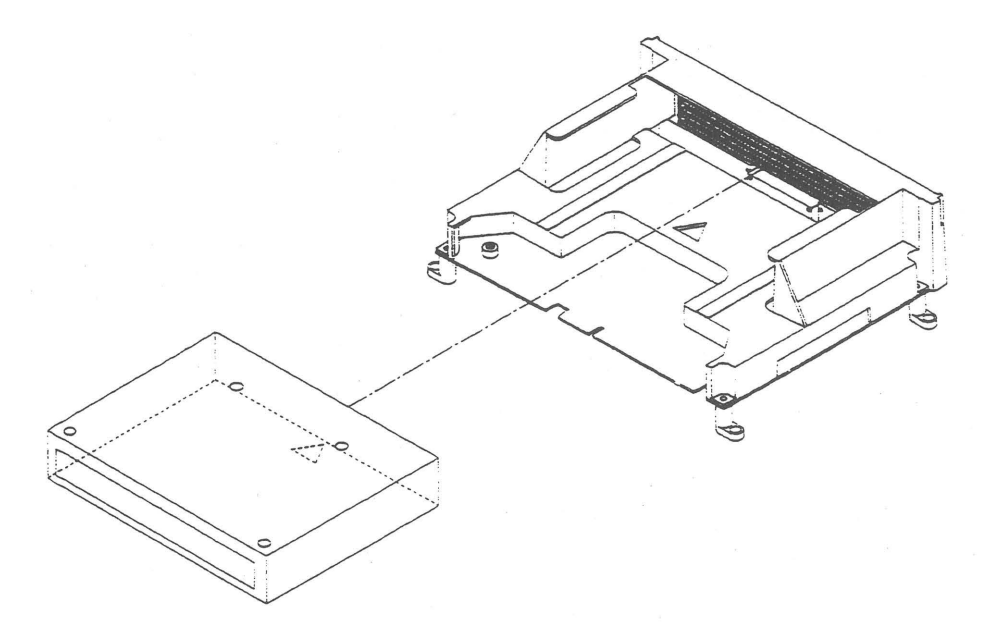

### 1-3 POWER ON

Turn the power on after the cartridge is inserted firmly into the slot.

If any abnormal sounds or graphics on the screen appear, turn off the power immediately and try the procedure again.

CAUTION: Keep the slot from collecting dust and conductive things.

 $\pm$ Do not insert anything other than the NEO-GEO MVS cartridge. NEO-GEO HOME USE CARTRIDGES cannot work on MV-1A.

## 2. MODE SETTING

The MVS enables dip settings on the monitor screen instead of the Hard dipswitch settings on the PCBs of other systems. Income data keeping is also possible on the screen.

Read further for each operation.

### 2-1 STARTING

Press the test switch inside the cabinet, or, set the Hard dipswitch "1" on the PCB "ON" and turn the power on.

### 2-2 MAIN MENU

Use the joystick to move the cursor on the screen and press the "A" button to confirm mode.

| ▶HARDWARE TEST —            | cabinet switches, monitor adjustment |
|-----------------------------|--------------------------------------|
| SETTING UP THE HARD DIP     | displays main PCB dipswitch          |
| SETTING UP THE SOFT DIP     | setting credit and difficulty        |
| BOOK KEEPING                | displays income data                 |
| SETTING UP THE CODE NUMBER- | setting memory card and code number  |
| SETTING OF THE CALENDAR     | setting time and date                |
|                             | return to the game screen            |
| BA11                        |                                      |

## 2-3 HARDWARE TEST

Press the 1P start button to go to the next screen.

## 2-3-1 Crosshatch

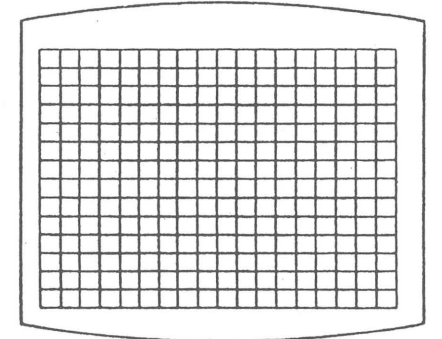

Adjust position and size of the game screen here.

## 2-3-2 Color Adjustment

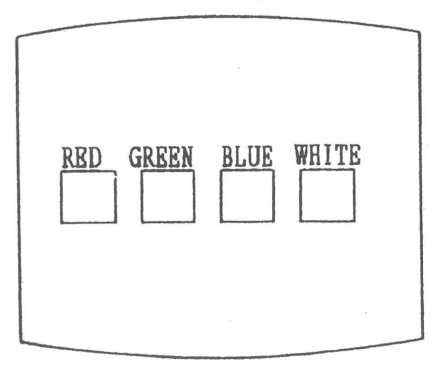

### 2-3-3 1/0 Check

| Y ID ATTAX |     |    |                |      |
|------------|-----|----|----------------|------|
|            | 1/0 | CH | RCR            |      |
|            | P1  | P2 | 12345678       |      |
| TTP        | ō   | ō  | 00000000       |      |
| DOWN       | ň   | ň  | 00000000       |      |
| IDDAN      | X   | X  | <b>πιροπ</b> Ο |      |
| LDF1       | Ň   | Ň  | IESI U         |      |
| KIGHT      | Ŭ   | U  | COINT          | )    |
| PUSH1      | 0   | 0  |                |      |
| PUSH2      | Ō   | Õ  | SERVICE O      |      |
| รัตวิกด    | ň   | ň  | 000011100 0    |      |
| DUCUA      | X   | X  |                | פחי  |
| PUOD4      | Ň   | Ň  | PP PPDT PP     | DC . |
| START      | Q   | U  | 0 00 0         | U    |
| SELECT     | 0   | 0  |                |      |
|            | -   |    |                | -    |

"1" stands for "on" and "0" for "off" of the dipswitch. \$SELECT, EL, LED1 & LED2 are not used

with MV-1A.

Adjust color on the screen.

2-3-4 Sound Test

| Γ |       |           |  |
|---|-------|-----------|--|
|   | SOUND | TEST      |  |
|   |       | SOUND OFF |  |
|   |       | RIGHT     |  |
|   |       | LEFT      |  |
|   |       | CENTER    |  |
|   |       |           |  |

MV-1A IS FOR MONAURAL OUTPUT ONLY. Sound at LEFT, RIGHT and CENTER are put to the same speaker.

2-3-5 Memory Card Test

MEMORY CARD TEST

\* INSERT MEMORY CARD

☆ MV-1A doesn't have memory card function. Go to the next.

2-3-6 Backup Clear

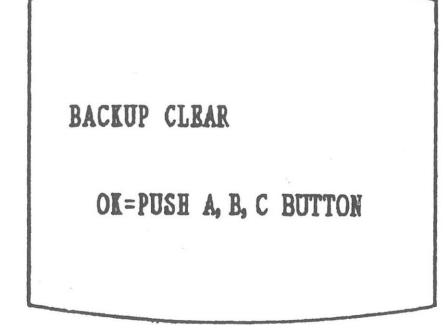

You can clear all previous data (income data, etc.) by pressing A, B & C buttons at the same time.

2-3-7 Calender

SETTING UP THE CALENDAR CURRENT TIME 17/2/90 SAT 19:30:41 THE TIME TO BE SET UP A BUTTON, JOYSTICK=SELECT 17/2/9019:30:41 The time and date have already been set from the factory. If needed, you can change the numbers indicated in red color. ("A" button to increase, "B" to decrease.) Press "D" button to confirm setting.

After the HARDWARE TEST setting, turn the power off once. To return to the game screen, turn the power on again. 2-4 SETTING HARD DIP

Present status of the dipswitch is displayed. Press "C" button to return to the Main Menu.

| SETTING UP THE HAR<br>12345678 | D DIP |                                      |
|--------------------------------|-------|--------------------------------------|
| SETTING MODE 1                 | ON —  | Test Mode / Game Mode                |
| COMMUNICATION 000              | OFF - |                                      |
| FREE PLAY0.                    | OFF - | communication plays                  |
| COIN SWITCH                    | 2 —   | Game starts without inserting coins. |
| STOP MODE0                     | OFF - | function to pause game               |
| 0=0FF 1=                       | ON    |                                      |
|                                |       | -                                    |

2-5 SOFT DIP SETTING

2-5-1 Soft Dip Menu

Use the joystick to select and press "A" button to confirm mode.

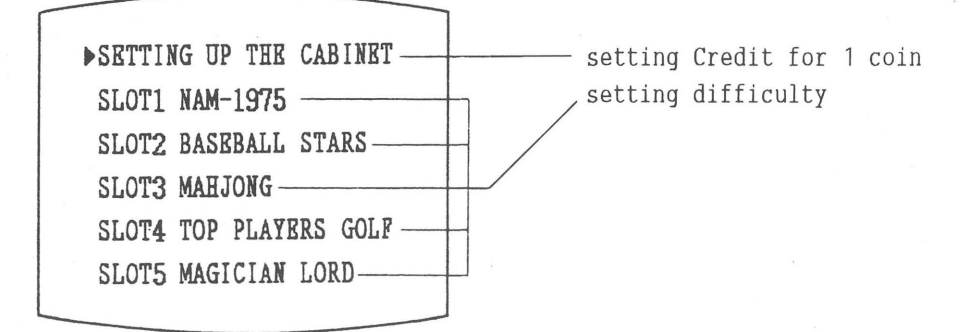

### 2-5-2 Cabinet Setting

SETTING UP THE CABINET ►COIN RATE ICOIN=ICREDIT GAME SELECT ONUT WHEN EREDITED (\*\*ANYTIME) GAME START COMPULSION **30 sed (\*\*WITHOUT)** DEMO SOUND SET UP IN BACE GAME (\*\*WITHOUT}- Ise the joystick to move the cursor for each setting. Change mode with "A" and "B" button.

\_ ineffect at MV-1A

- Setting the time limit to start game - "WITHOUT" is selected, no sound even if "WITH" is set at CARTRIDGE SOFT DIP SETTING.

Press "C" button to go to the SOFT DIP SETTING Menu.

### 2-5-3 Soft Dip Setting

| CONTINUE    | 3time (↔WITHOUT↔FREE) —  |  |
|-------------|--------------------------|--|
| DEMO SOUND  | YES (+NO)                |  |
| HOW TO PLAY | YES (+NO)                |  |
| DIFFICULTY  | LEVEL 4                  |  |
| BONUS RATE  | SECOND BONUS (HEVERYHNO) |  |
| BONUS       | 100000/200000            |  |
| HERO        | 3                        |  |
|             |                          |  |

Setting menu differs by each game
setting the number of CONTINUE PLAYS
with or without demo sound
with or without "HOW TO PLAY" screen
setting difficulty of the game

Press "C" button to confirm the setting and the SOFT DIP SETTING menu will appear again. Press "C" button once more to get to the Main menu. 2-6 INCOME DATA KEEPING SYSTEM

2-6-1 Data Keeping

The MVS contains RAM for back-up and IC for calender in the system. Income and other data of the games being used are kept in the memory even when the power is off.

Data of a maximum 8 games can be kept at the MVS, even the game cartridges are removed from the PCB.

For example: 2 games, A & B are being used on the MVS. If new game titles C & D are used to replace A & B, the previous data for A & B will remain.

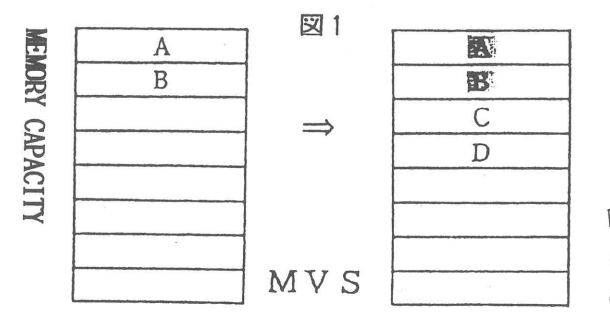

図2

When the game cartridges, once removed, are set again later, new data will be added to the previous data.

When more than 8 games are used, the oldest game's data will be deleted from the memory to input data for the newest game.

| E. |  |
|----|--|
| 1D |  |
|    |  |
| HE |  |
| G  |  |
| H  |  |

To go to the Income Data Keeping System, press the "TEST" button in the cabinet and select "BOOKKEEPING" mode on the screen. 2-6-2 Bookkeeping

► CABINET/COIN \_\_\_\_\_ CABINET/PLAY \_\_\_\_\_

SLOTI NAM1975-

SLOT2 BASEBALL STARS-

SLOT3 TOP PLAYERS GOLF-

Move the cursor to "BOOKKEEPING" and press "A" button.

- total income of the cabinet

 total plays, continue plays of the cabinet

 total plays, continue plays for each title.

2-6-3 Cabinet / Coin

| CA     | BINRT/CO | IN  |         |
|--------|----------|-----|---------|
|        | P1       | P2  | SERVICE |
| FEB/17 | 02244    | 0   | 25      |
| FEB/16 | 04422    | 0   | 36      |
| FEB/15 | 06633    | 2 0 | 47      |
| FEB/14 | 08844    | 0   | 48      |
| FEB/13 | 02399    | 0   | 29      |
| FEB/12 | 05699    | 0   | 94      |

Move the cursor to "CABINET/COIN" and press "A" button.

Weekly income chart  $\rightarrow$  Disregard the P2 column.

| CABINET/COIN |       |    |         |  |  |
|--------------|-------|----|---------|--|--|
| ×            | P1    | P2 | SERVICE |  |  |
| JAN          | 42244 | 0  | 25      |  |  |
| FEB          | 44422 | 0  | 36      |  |  |
| MÁR          | 56633 | 0  | 47      |  |  |
| APR          | 68844 | 0  | 48      |  |  |
| MAY          | 72399 | 0  | 129     |  |  |
| JUN          | 55699 | 9  | 294     |  |  |

Income for the first 6 months of the year

| CABINET/COIN |       |    |         |  |  |  |
|--------------|-------|----|---------|--|--|--|
|              | P1    | P2 | SERVICE |  |  |  |
| JUL          | 42244 | 0  | 25      |  |  |  |
| AUG          | 44422 | 0  | 36      |  |  |  |
| SEP          | 56633 | 0  | 47      |  |  |  |
| OCT          | 68844 | 0  | 48      |  |  |  |
| NOV          | 72399 | 0  | 129     |  |  |  |
| DEC          | 55699 | 0  | 294     |  |  |  |

Income for the second 6 months of the year

2-6-4 Cabinet / Play

| - | CABINET/PLAY |                                                                                                    |       |          |   |  |
|---|--------------|----------------------------------------------------------------------------------------------------|-------|----------|---|--|
|   |              | PLAY                                                                                                    | CONT. | AV. TIMB |   |  |
|   | FEB/17       | 22                                                                                                    | 33    | 5:20     |   |  |
|   | FEB/16       | 44                                                                                                    | 55    | 6:20     |   |  |
|   | FEB/15       | 66                                                                                                    | 77 -  | 7:20     |   |  |
|   | FEB/14       | 88                                                                                                    | 99    | 8:20     |   |  |
|   | FEB/13       | 23                                                                                                    | 32    | 9:20     |   |  |
|   | FEB/12       | 56                                                                                                    | 55    | 4:20     |   |  |
|   | FEB/11       | 11                                                                                                    | 88    | 5:20     |   |  |
| - |              | the second second second second second second second second second second second second second second second s |       |          | - |  |

Move the cursor to "CABINET/PLAY" and press "A" button.

Weekly income chart

| CABINET/PLAY |                                                                                                    |       |          |  |
|--------------|----------------------------------------------------------------------------------------------------|-------|----------|--|
|              | PLAY                                                                                                    | CONT. | AV. TIMB |  |
| JAN          | 42244                                                                                                    | 33363 | 5:20     |  |
| FEB          | 44422                                                                                                    | 35543 | 6:20     |  |
| MAR          | 56633                                                                                                    | 37773 | 7:20     |  |
| APR          | 68844                                                                                                    | 39983 | 8:20     |  |
| MAY          | 72399                                                                                                    | 33232 | 9:20     |  |
| JUN          | 55699                                                                                                    | 15519 | 4:20     |  |
|              | And the second second |       |          |  |

Income for the first 6 months of the year

| CABINET/PLAY |                                                                       |                                                                                                    |  |  |
|--------------|-----------------------------------------------------------------------|----------------------------------------------------------------------------------------------------|--|--|
| PLAY         | CONT.                                                                 | AV. TIMB                                                                                                    |  |  |
| 42244        | 33363                                                                 | 5:20                                                                                                    |  |  |
| 44422        | 35543                                                                 | 6:20                                                                                                    |  |  |
| 56633        | 37773                                                                 | 7:20                                                                                                    |  |  |
| 68844        | 39983                                                                 | 8:20                                                                                                    |  |  |
| 72399        | 33232                                                                 | 9:20                                                                                                    |  |  |
| 55699        | 15519                                                                 | 4:20                                                                                                    |  |  |
|              | BINBT/P<br>PLAY<br>42244<br>44422<br>56633<br>68844<br>72399<br>55699 | BINET/PLAY       PLAY     CONT,       42244     33363       44422     35543       56633     37773       68844     39983       72395     33232       55693     15519 |  |  |

Income for the second 6 months of the year

Income data of each game is shown in the same way as "CABINET/COIN" and "CABINET/PLAY".

## 2-7 SETTING THE CODE NUMBER

CODE NUMBER SETTING 2408 D BUTTON:SET CODE NUMBER WILL BE SET INTO \*MEMORY CARD WHEN INSERTED DURING THIS MODE. Not available on  $\,M\,V\,{-}\,1\,A$ 

## 2-8 SETTING CALENDER

To set the calendar, refer to 2-3-7, HARDWARE TEST.

## MAIN HARNESS

| SOLDER SIDE    | PIN # |     | PART SIDE     |
|----------------|-------|-----|---------------|
| G N D          | A     | 1   | G N D         |
| G N D          | В     | 2   | G N D         |
| + 5 V          | С     | 3   | + 5 V         |
| + 5 V          | D     | 4   | + 5 V         |
|                | E     | 5   |               |
| + 12V          | F     | 6   | + 12V         |
| KEY            | н     | 7   | KEY           |
| COIN COUNTER 2 | J     | 8   | COIN COUNTER1 |
|                | к     | 9   |               |
| SPEAKER (-)    | L     | 10  | SPEAKER (+)   |
|                | М     | 1 1 |               |
| VIDEO GREEN    | N     | 12  | VIDEO RED     |
| VIDEO SYNC     | Р     | 13  | VIDEO BLUE    |
| SERVICE SW     | R     | 14  | VIDEO GND     |
|                | S     | 15  | TEST SW       |
| COIN SW2       | Т     | 16  | COIN SW1      |
| START SW2      | U     | 17  | START SW1     |
| 2 P U P        | v     | 18  | 1 P U P       |
| 2 P DOWN       | w     | 19  | 1 P DOWN      |
| 2 P LEFT       | х     | 20  | 1P LEFT       |
| 2 P RIGHT      | Y     | 21  | 1 P RIGHT     |
| 2 P PUSH1      | Z     | 22  | 1 P PUSH1     |
| 2 P PUSH2      | а     | 23  | 1 P PUSH2     |
| 2P PUSH3       | ь     | 24  | 1 P PUSH3     |
| 2P PUSH4       | С     | 25  | 1 P PUSH4     |
|                | d     | 26  |               |
| GND            | e     | 27  | G N D         |
| G N D          | f     | 28  | G N D         |

DATA INPUT SW is not used at normal use.

## WIRING DIAGRAM

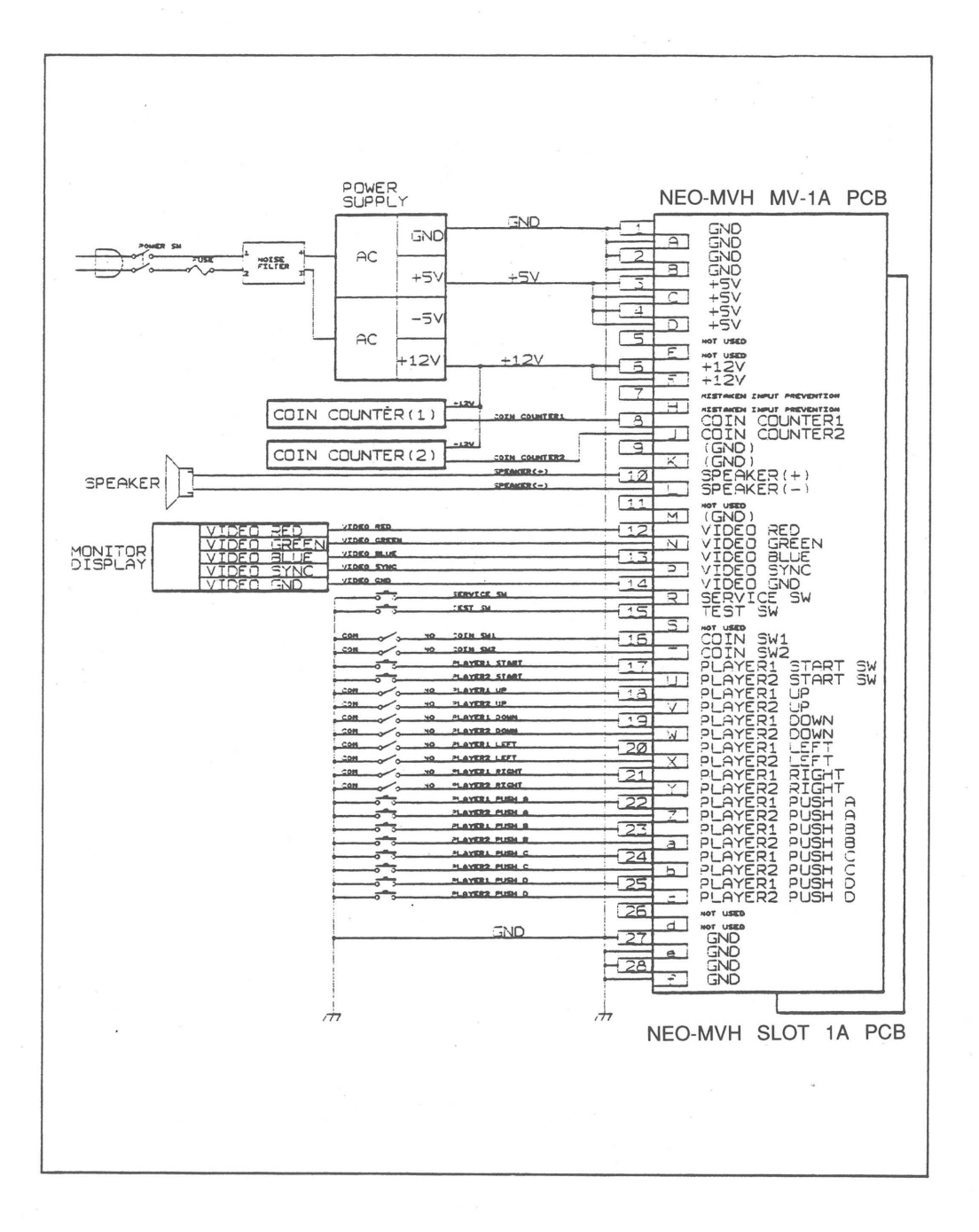

-17-

## DIMENSION

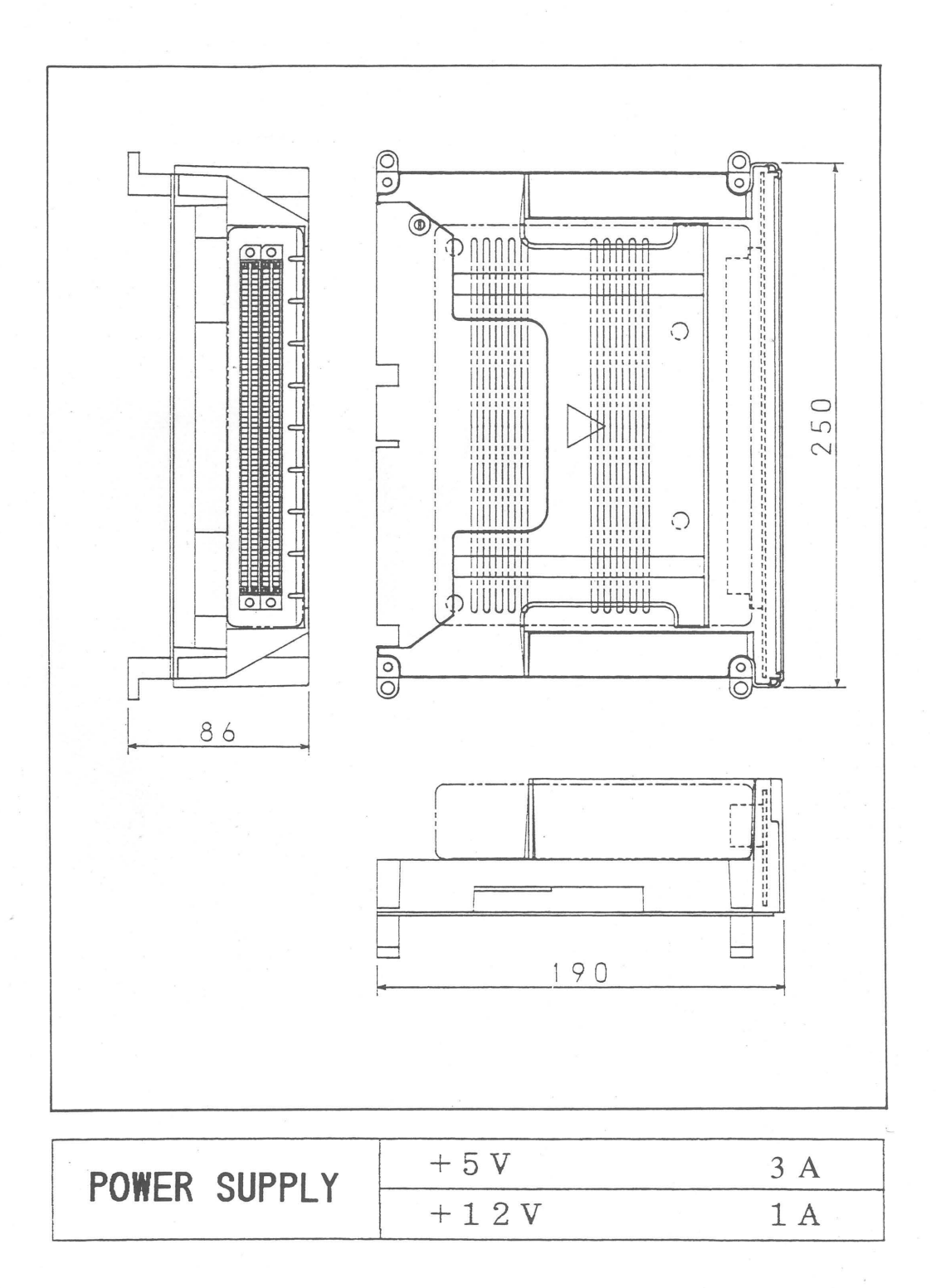

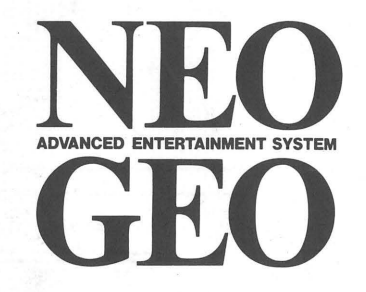

**SNK CORPORATION** SNK BLDG., 18-12 TOYOTSU-CHO, SUITA-SHI, OSAKA, 564, JAPAN TEL:(81)6-339-5577 FAX:(81)6-338-7175 **SNK CORPORATION OF AMERICA** 20603 EARL STREET, TORRANCE, CA90503, U.S.A. TEL:(1)310-371-7100 FAX:(1)310-371-0969

SNK ASIA LIMITED SUITE 807, TOWER1, THE GATEWAY, 25 CANTON ROAD, TSIM SHA TSUI, KOWLOON, HONG KONG TEL:(852)2-730-0420 FAX:(852)2-375-3203

### SNK EUROPE LIMITED

11 ALBEMARLE STREET, LONDON WIX 3HE, ENGLAND TEL:(44)1-71-629-0472 FAX:(44)1-71-629-0474